# How to built a QCX SSB from a new QCX Kit with Rev 5 PCB. Documentation by DL2MAN

Introduction:

When I did the QCX SSB Modification (by Guido PE1NNZ) following his Instructions, I had several Points, that caused me headache. For Example: Where to put the missing Parts from his Rev 4 PCB in Rev 5 PCB ? So I ended up with 3 printed out Schematics (Rev 4, Rev 5 and QCX SSB), comparing them for hours, and trying to figure out where to put what....

So I had the Idea to do a step by step documentation, so future builders will have it easier. This is not intended as a full manual for the QCX SSB, but only as building aid for other HAMs.

What do you need ?

- 1. QCX Kit from QRP Labs <u>http://shop.qrp-labs.com/qcx</u>
- 2. If you want multiple Bands, a low pass filter for each Band <u>http://shop.qrp-labs.com/kits/LPF</u>
- 3. Additional small parts for the built: (2x Resistor 82K, 1x Capacitor 220nF)
- 4. Arduino UNO or Compatible to program the Firmware
- 5. Arduino IDE Software to do so (<u>https://www.arduino.cc/en/main/software</u>)
- 6. Some Jumper wires (male female) for example <u>https://www.amazon.com/cables-</u> <u>multicolor-alambre-tableros-arruinar/dp/B01EV70C78?ref =fsclp pl dp 2</u>
- 7. The latest firmware file "QCX SSB.ino" from https://github.com/threeme3/QCX-SSB
- 8. Some additional small parts depend on the decisions you make down the road....

The tools required are the same, as for the original QCX Kit.

Let's jump directly into step one:

Place all the red components below and solder them in place. Look carefully to the tables on the next pages, for what value to place where and use the checkbox to verify, you did not miss anything.

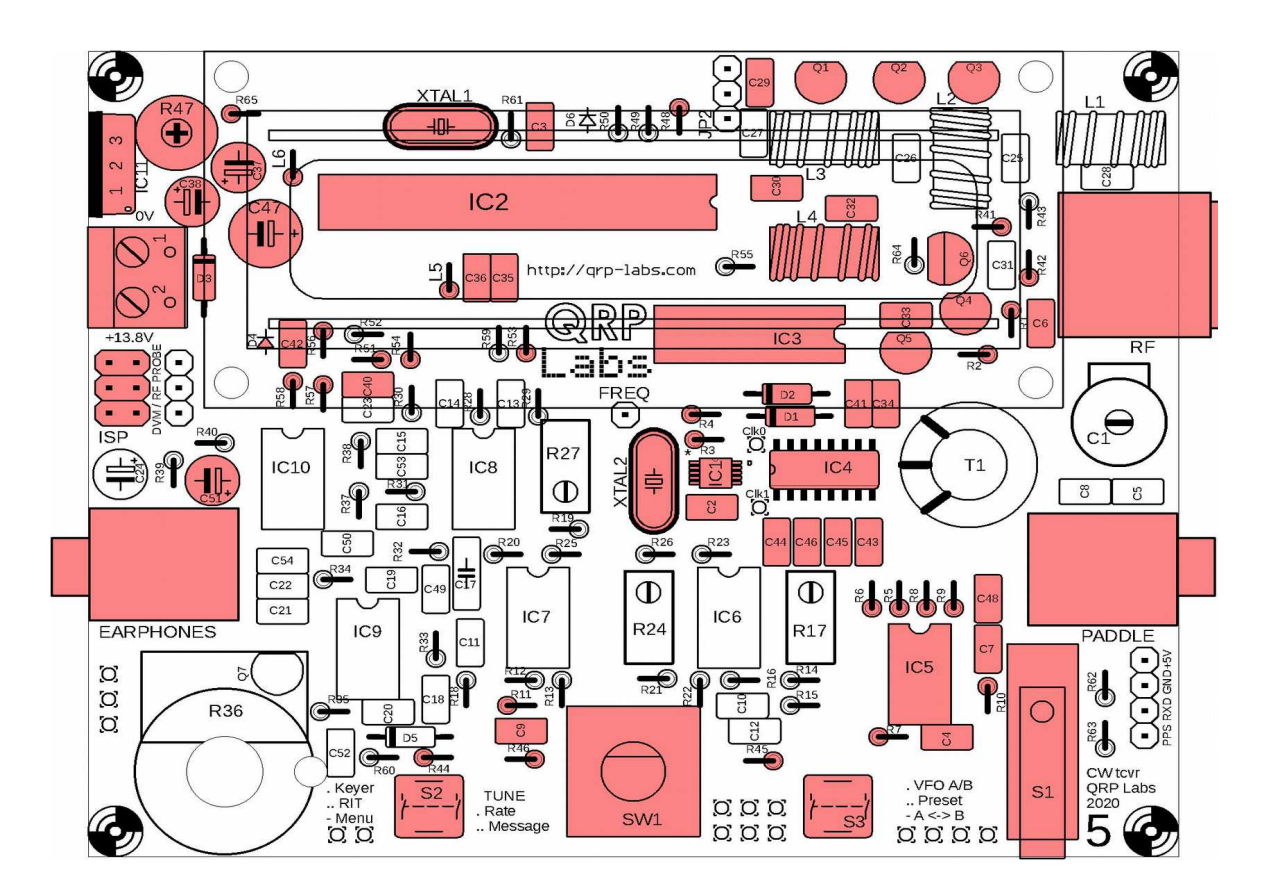

Start with IC's and Crystal's:

| PCB Rev5<br>Label | Place (QCX<br>SSB<br>Schematic) | Value (Fat if changed) | Remark                       | Checkbox |
|-------------------|---------------------------------|------------------------|------------------------------|----------|
| IC2               | IC2                             | 28 Pin Socket          | for ATMega328P<br>Controller |          |
| IC3               | ЮЗ                              | SN74ACT00N             |                              |          |
| IC5               | IC5                             | LM4562A                |                              |          |
| XTAL1             | XTAL1                           | 20 Mhz                 |                              |          |
| XTAL2             | XTAL2                           | 27 Mhz                 |                              |          |

| PCB Rev5<br>Label | Place (QCX<br>SSB<br>Schematic) | Value (Fat if changed)            | Remark        | Checkbox |
|-------------------|---------------------------------|-----------------------------------|---------------|----------|
| СЗ                | СЗ                              | 0,1µF - 104                       |               |          |
| C29               | C29                             | 0,1µF - 104                       |               |          |
| C35               | C35                             | 0,1µF - 104                       |               |          |
| C36               | C36                             | 0,1µF - 104                       |               |          |
| C30               | C30                             | 30pF – 300                        | for Multiband |          |
| C32               | C32                             | 10μF (electrolytic, Minus to GND) |               |          |
| C6                | C6                              | 0,1µF - 104                       |               |          |
| C33               | C33                             | 1nF – 102                         |               |          |
| C41               | C41                             | 0,1µF - 104                       |               |          |
| C34               | C34                             | 0,1µF - 104                       |               |          |
| C40               | C40                             | 0,1µF - 104                       |               |          |
| C42               | C42                             | 10nF – 103                        |               |          |
| C43               | C43                             | 470nF – 474                       |               |          |
| C44               | C44                             | 470nF – 474                       |               |          |
| C45               | C45                             | 470nF – 474                       |               |          |
| C46               | C46                             | 470nF – 474                       |               |          |
| C2                | C2                              | 0,1µF - 104                       |               |          |
| C48               | C48                             | 0,1µF – 104                       |               |          |
| C7                | C7                              | 1nF – 102                         |               |          |
| C4                | C4                              | 1nF – 102                         |               |          |
| R11               | C39                             | 0,1µF – 104                       |               |          |
| R58               | схх                             | 220nF                             | not in Kit !  |          |
| C37               | C37                             | 10μF (check Polarity)             |               |          |
| C38               | C38                             | 10µF (check Polarity)             |               |          |
| C51               | C51                             | 10µF (check Polarity)             |               |          |
| C47               | C47                             | 470µF (check Polarity)            |               |          |

Continue with resistors:

| PCB Rev5<br>Label | Place (QCX<br>SSB<br>Schematic) | Value (Fat if changed)    | Remark                                                 | Checkbox |
|-------------------|---------------------------------|---------------------------|--------------------------------------------------------|----------|
| R65               | R65                             | 3,3KOhm                   |                                                        |          |
| R48               | R48                             | 270 Ohm                   | Alternative 1,2K for<br>less Brightness and<br>Current |          |
| R41               | R41                             | 470 Ohm / in Rev 5 150Ohm |                                                        |          |
| R42               | R42                             | 1K / in Rev 5 1,2K        |                                                        |          |
| R1                | R1                              | 10K                       |                                                        |          |
| R2                | R2                              | 10K                       |                                                        |          |
| R3                | R3                              | 1К                        |                                                        |          |
| R4                | R4                              | 1К                        |                                                        |          |
| R53               | R53                             | 1К                        |                                                        |          |
| R54               | R54                             | 1К                        |                                                        |          |
| R51               | R51                             | 10K                       |                                                        |          |
| R57               | R57                             | 10K                       |                                                        |          |
| R56               | R56                             | 10K                       |                                                        |          |
| D4                | R(D4)                           | 10K                       |                                                        |          |
| R44               | R44                             | зкз                       |                                                        |          |
| R45               | R45                             | 1К                        |                                                        |          |
| R46               | R46                             | 10K                       |                                                        |          |
| C9                | R49                             | 10K                       |                                                        |          |
| R7                | R7                              | 82K                       | not in Kit !                                           |          |
| R10               | R10                             | 82K                       | not in Kit !                                           |          |
| R5                | R5                              | 100 Ohm                   |                                                        |          |
| R6                | R6                              | 100 Ohm                   |                                                        |          |
| R8                | R8                              | 100 Ohm                   |                                                        |          |
| R9                | R9                              | 100 Ohm                   |                                                        |          |

Finish step one, with the final parts:

| PCB Rev5<br>Label    | Place (QCX<br>SSB<br>Schematic) | Value (Fat if changed)         | Remark                                                                    | Checkbox |
|----------------------|---------------------------------|--------------------------------|---------------------------------------------------------------------------|----------|
| L5, L6               | L5,L6                           | 100µН                          | fixed Inductors                                                           |          |
| L4                   | L4                              | 1µH / 16 Turns (on T50-2 -red) | For Multiband                                                             |          |
| D3                   | D3                              | 1N5189                         | (Alt: Wire Bridge, if<br>you know what you<br>do – for Current<br>Saving) |          |
| D1, D2               | SD1,D2                          | 1N4148                         |                                                                           |          |
| Q6                   | Q6                              | MPS751                         |                                                                           |          |
| Q1,Q2,Q3,<br>Q4,Q5   | Q1,Q2,Q3,Q4<br>,Q5              | BS170                          |                                                                           |          |
| IC11                 | IC11                            | Voltage Regualtor 7805         |                                                                           |          |
| R47                  | R47                             | Trimmer Poti 100K              |                                                                           |          |
| S1,S2,S3             | S1,S2,S3                        | Switches                       |                                                                           |          |
| SW1                  | SW1                             | Rotary Encoder                 |                                                                           |          |
| Paddle/Ear<br>phone  | Paddle/Earph<br>one             | 3,5mm Jacks                    |                                                                           |          |
| Power<br>Connector   | Power<br>Connector              | Power Connector                |                                                                           |          |
| RF Jack              | RF Jack                         | BNC Socket                     |                                                                           |          |
| Display<br>Connector | Display<br>Connector            | 16-Pin Male -Male on PCB       |                                                                           |          |
| ISP                  | ISP                             | 6 Pole Connector               |                                                                           |          |

You can also put in the screws and spacers for the display, and solder in Male/Female 16 Pin connector to your Display PCB.

Step 2:

Place 10K resistor at right side of PCB Label R52

Place 10K resistor at Pin 5 of PCB Label IC7 (lower right pin)

Connect the 2 legs of the resistor, and wire them to Upside of C35 (Side towards IC2)

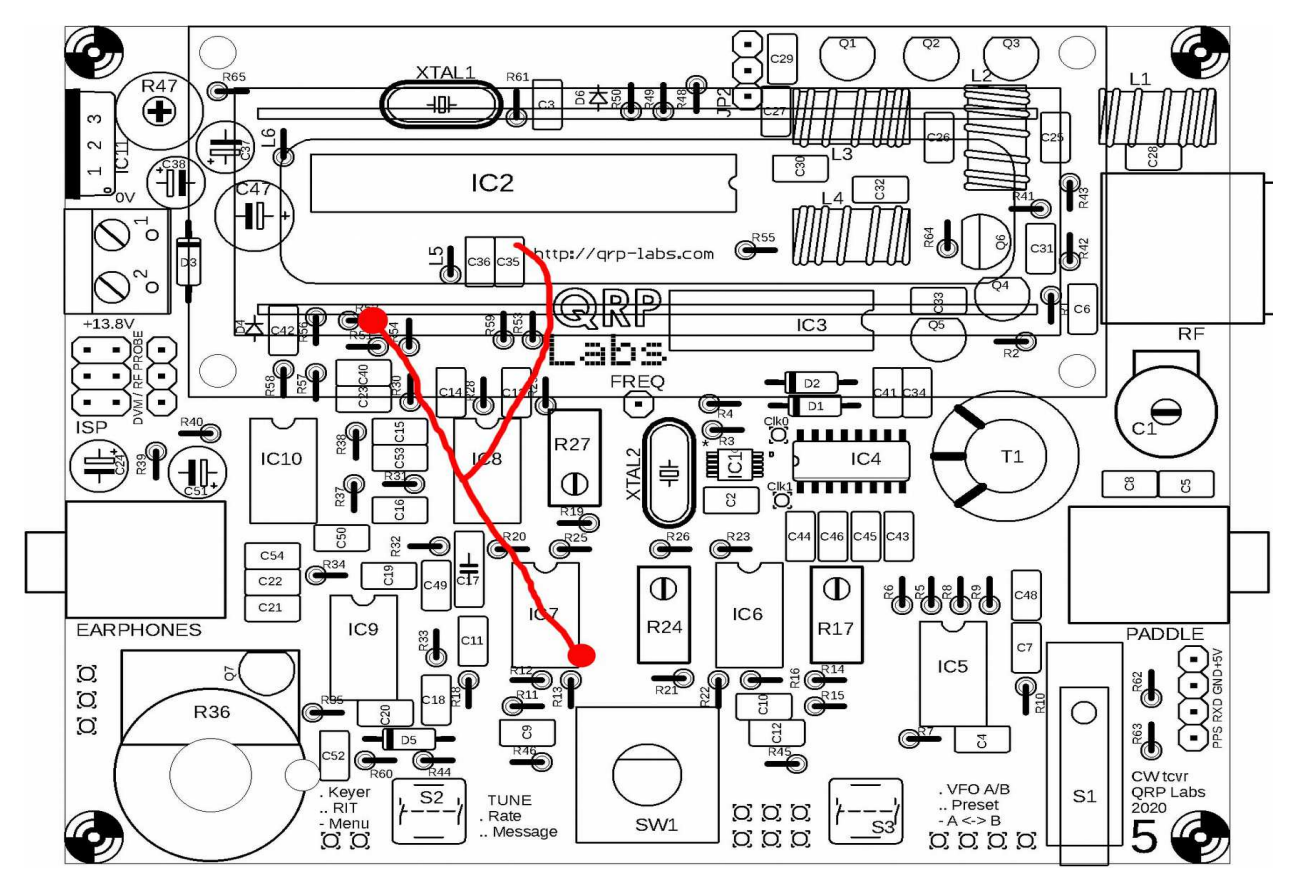

Should look like this (without black and white wires, which will be step 3):

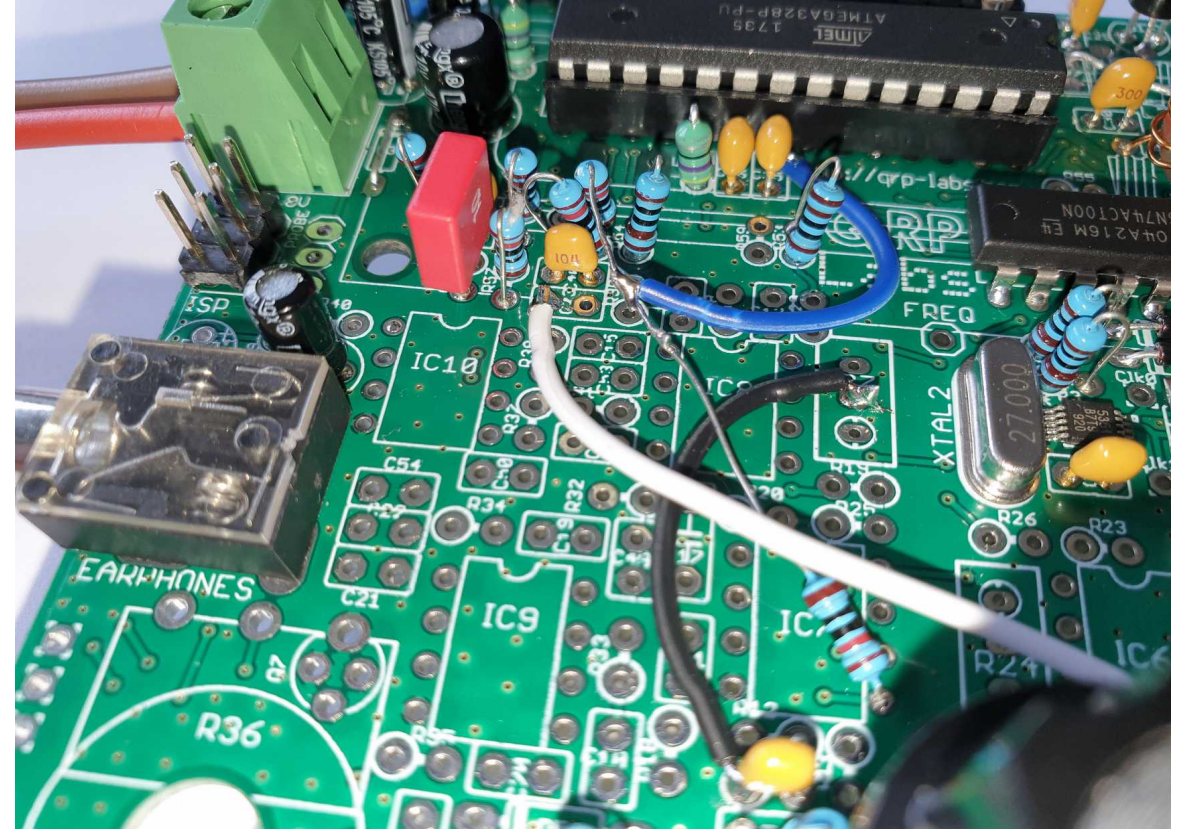

#### Step 3:

Solder a Wire from left Pin of PCB C23 to Right Pin of PCB R14 Solder a Wire from left Pin R11 (Which is now C39) to middle Pin of PCB R27

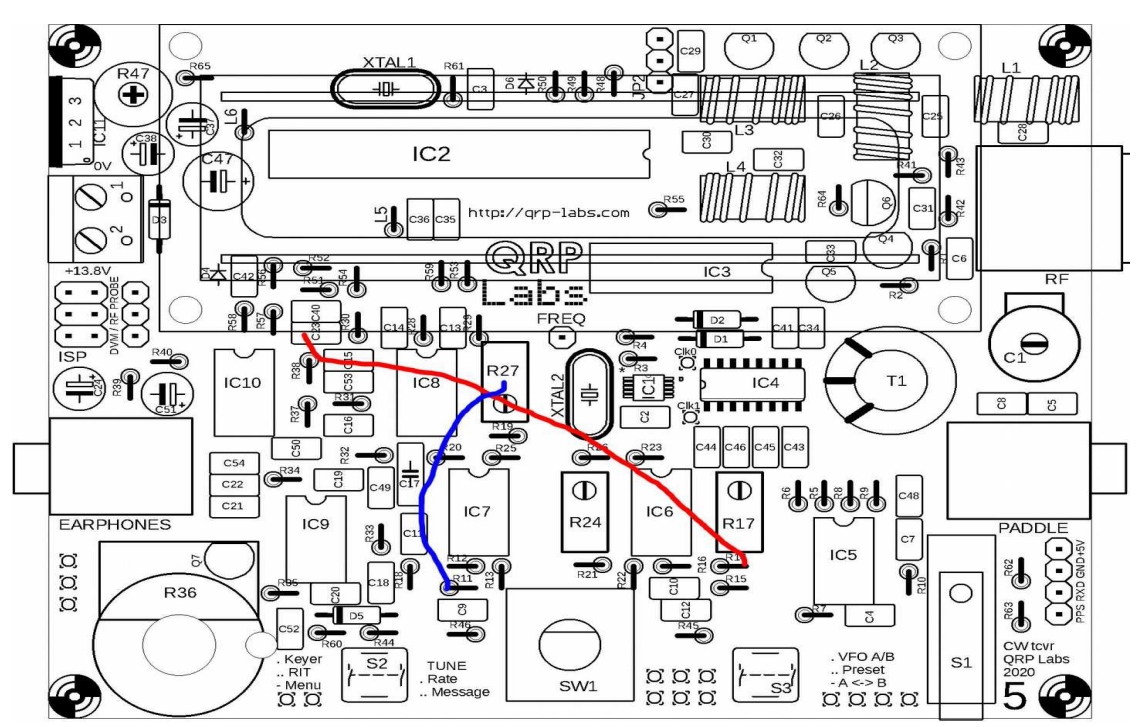

Should now look something like this: (black and white wire)

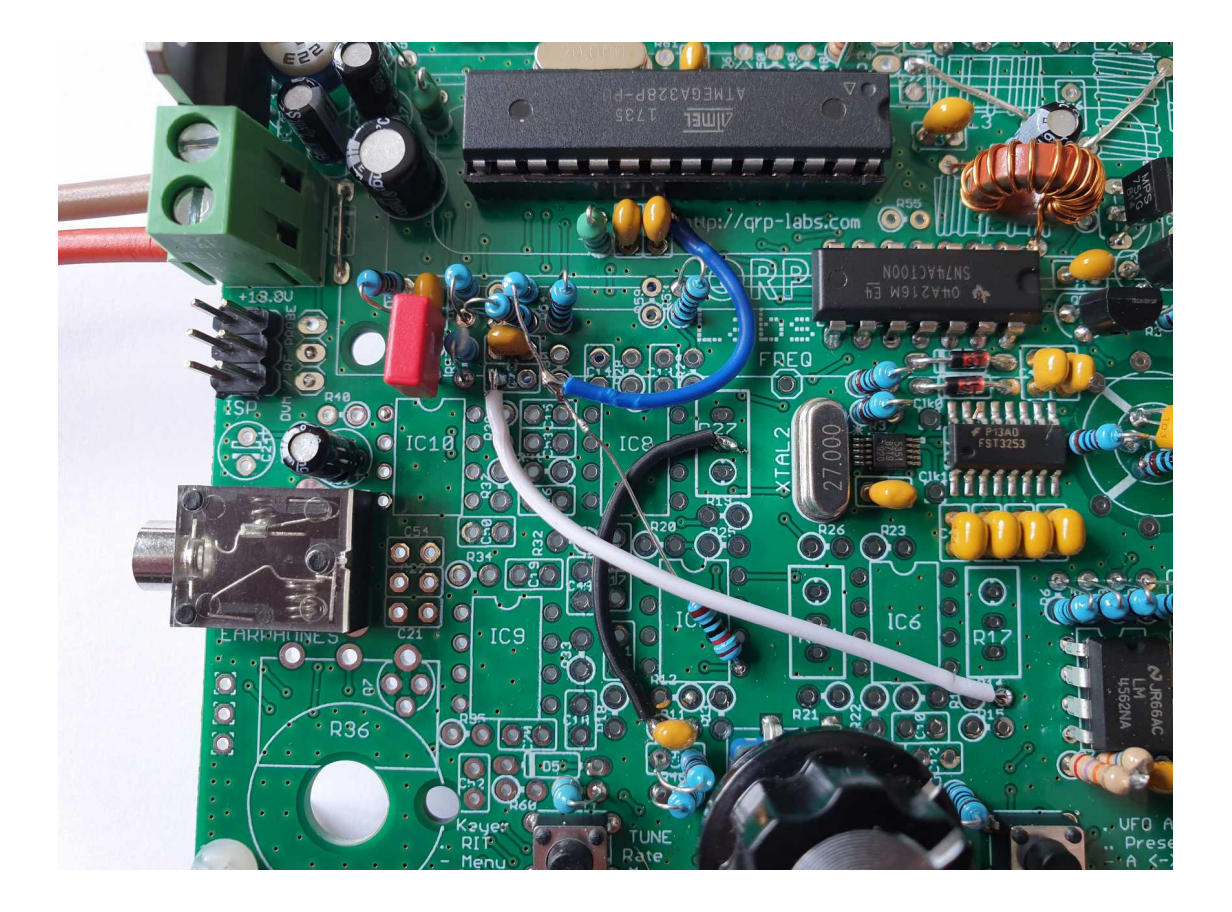

Step 4: Place Resistor 1K between Pins 3 and 4 of PCB Pattern T1 Place Resistor 1K between Pins 6 and 6 of PCB Pattern T1 Place Capacitor 10nF between Pins 4 and 8 of PCB Pattern T1

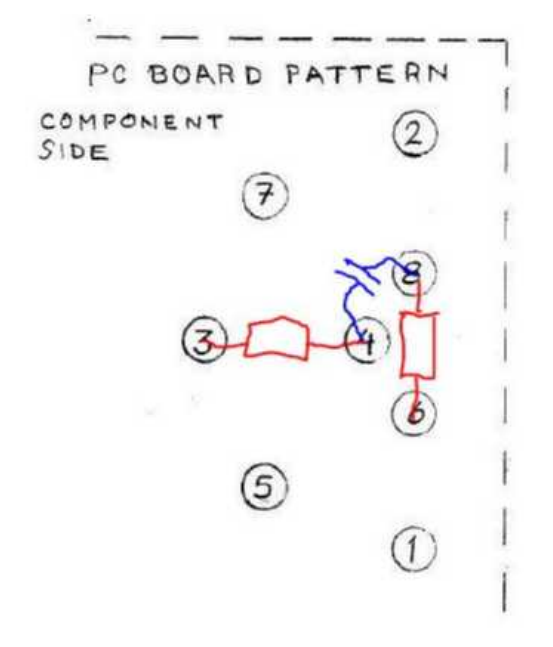

It's hard to take a detailed picture of this, but you should get the Idea....

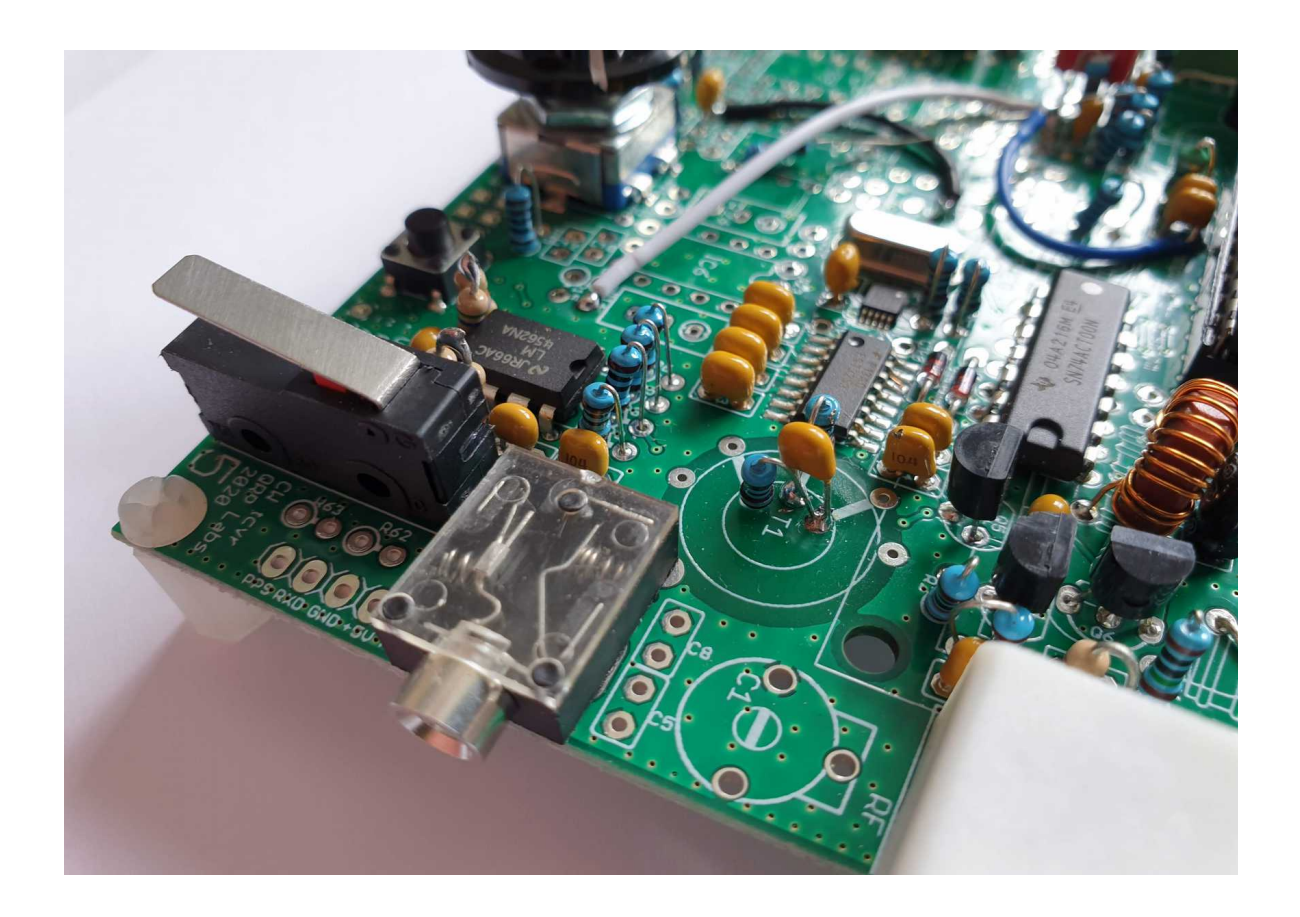

Step 5:
Finally some wiring on the soldering Side of PCB:
Colors are up to you, but for description I will refer to my chosen colors....
Yellow wire connects IC2 Pin 18 to lower Side of C42
Brown wire connects IC2 Pin 20 to middle Pin of DVM Pins on PCB
Blue wire connects IC 2 Pin 21 to lower Pin of DVM Pins on PCB.(In my case I soldered this one to upper leg of C 35, because it is directly connected to IC2 Pin 21)

If you want to use Headphones, or active speakers, solder in 470 Ohm resistor between IC2 Pin 15 and IC10 Pin 1

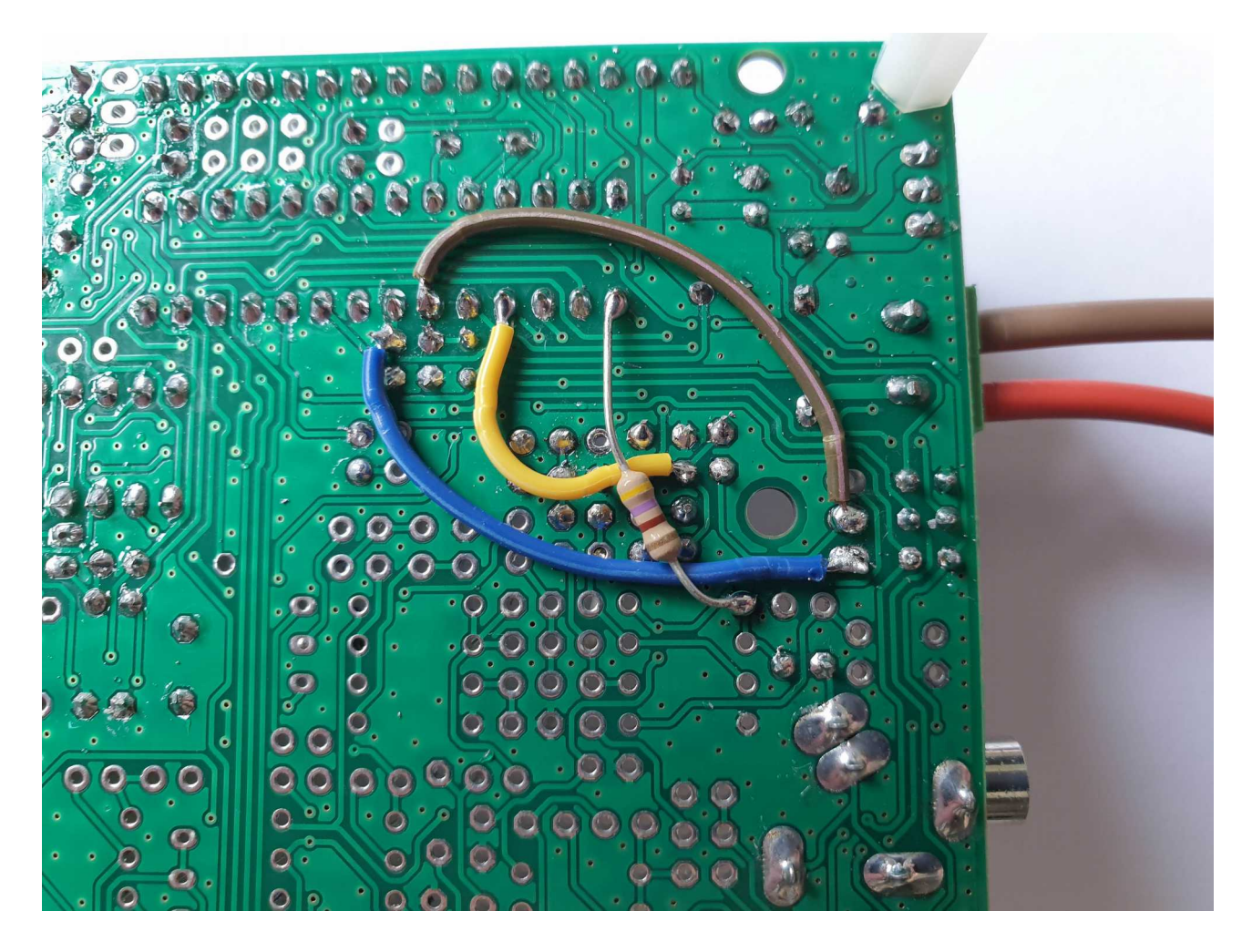

## Step 6:

Now we need to take care about the Low Pass Filter.

For operation without unwanted harmonics, you need a Low Pass Filter, matching the Band of Operation after the Finals. There are several Options.

## Option 6a)

You could use the LPF Components, supplied with your Kit.

Simply use the components supplied with your Kit and place them according to Original QCX Manual. However this would make a ,,kind of" Mono-band QCX-SSB. If you build one for highest Frequency you want to use (For Example 10m or 20m), then you could add additional Filters (Off PCB) for Lower Frequencies. (30m,40m,60m,80m.... You get the idea.) The relays board from QRP Labs for example works this way. However, you always will have loss of 2 filters this way, with the exception of your highest used frequency.

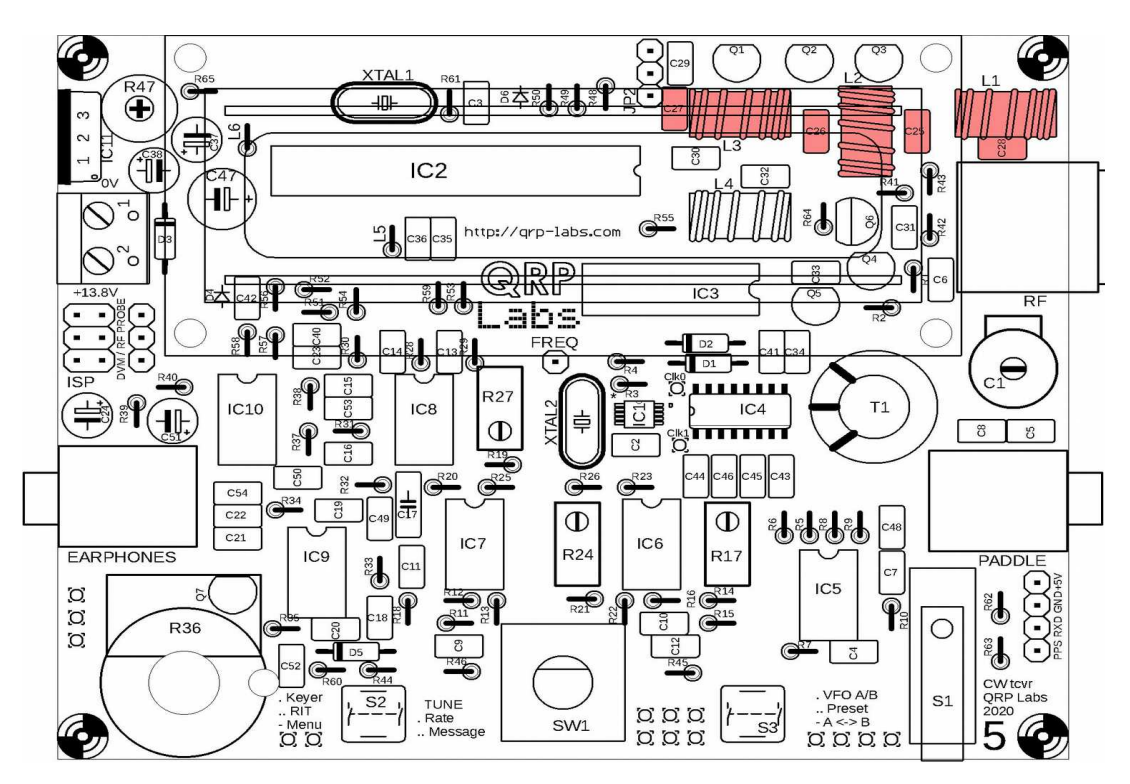

I'v taken all those possible values for QCX LPF, and put them together in one Table for you:

| QCX LPF | C25/C26 | C27/C28 | C30      | L2     |        |          |        | L1 & L3 | L3       |  |
|---------|---------|---------|----------|--------|--------|----------|--------|---------|----------|--|
| Band    | Value   | Value   | Value    | Toroid | Value  | Windings | Toroid | Value   | Windings |  |
| 80m     | 1200pF  | 470pF   | 180pF    | T37-2  | 3,0µH  | 27       | T37-2  | 2,4µH   | 25       |  |
| 60m     | 1200pF  | 680pF   | 30//56pF | T37-2  | 2,3µH  | 24       | T37-2  | 2,1µH   | 23       |  |
| 40m     | 680pF   | 270pF   | 56pF     | T36-6  | 1,7µH  | 24       | T36-6  | 1,4µH   | 21       |  |
| 30m     | 560pF   | 270pF   | 30pF     | T36-6  | 1,3µH  | 20       | T36-6  | 1,1µH   | 19       |  |
| 20m     | 390pF   | 180pF   | 30pF     | T36-6  | 0,9µH  | 17       | T36-6  | 0,77µH  | 16       |  |
| 17m     | 270pF   | 100pF   | 30pF     | T36-6  | 0,67µH | 15       | T36-6  | 0,55µH  | 13       |  |

## Option 6b)

External LPF, still using QCX BNC Socket for Antenna Output. You could insert external Low Pass Filters, and still use the On-Board RF Out BNC Jacket to feed the Antenna:

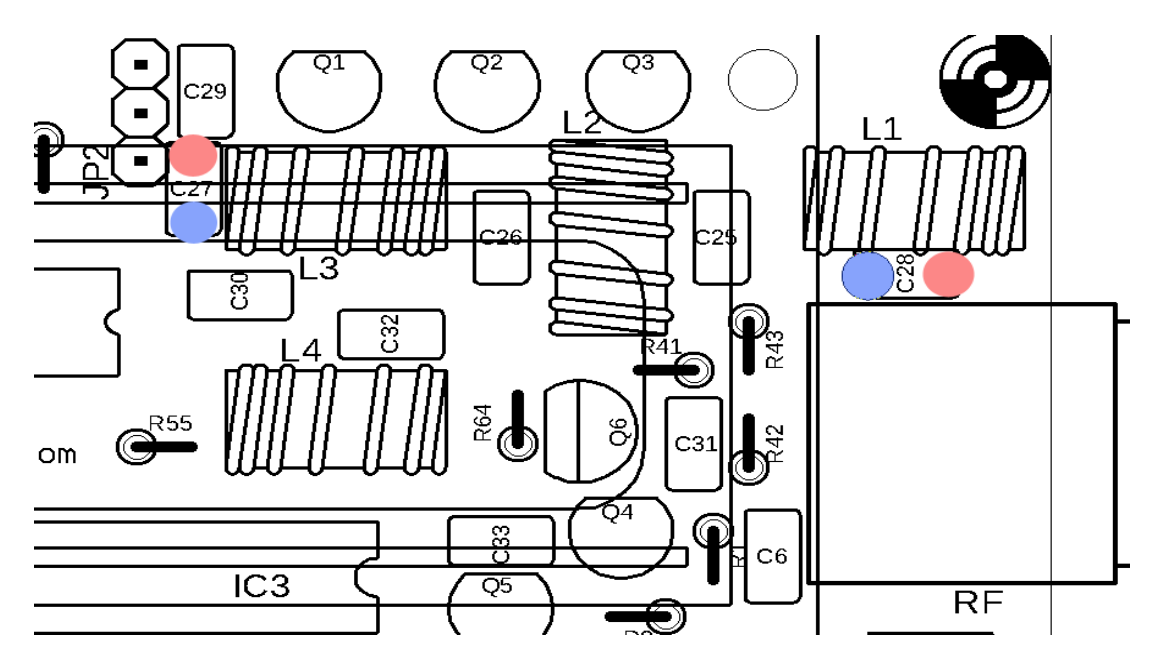

Use PCB C27 to feed Input of external LPF

Use PCB C28 to feed back Filtered RF to BNC Jack

Red is RF, and Blue is GND.

If you -eg solder Coax Cable there- red needs to be inner wire, and blue needs to be shield.

This would be an example, where I soldered wires on component side of PCB with connectors to the points shown above, and simply plug in external LPF's. This way I had to extend display connectors. This can be avoided, by soldering the LPF connections on the Downside of the PCB.

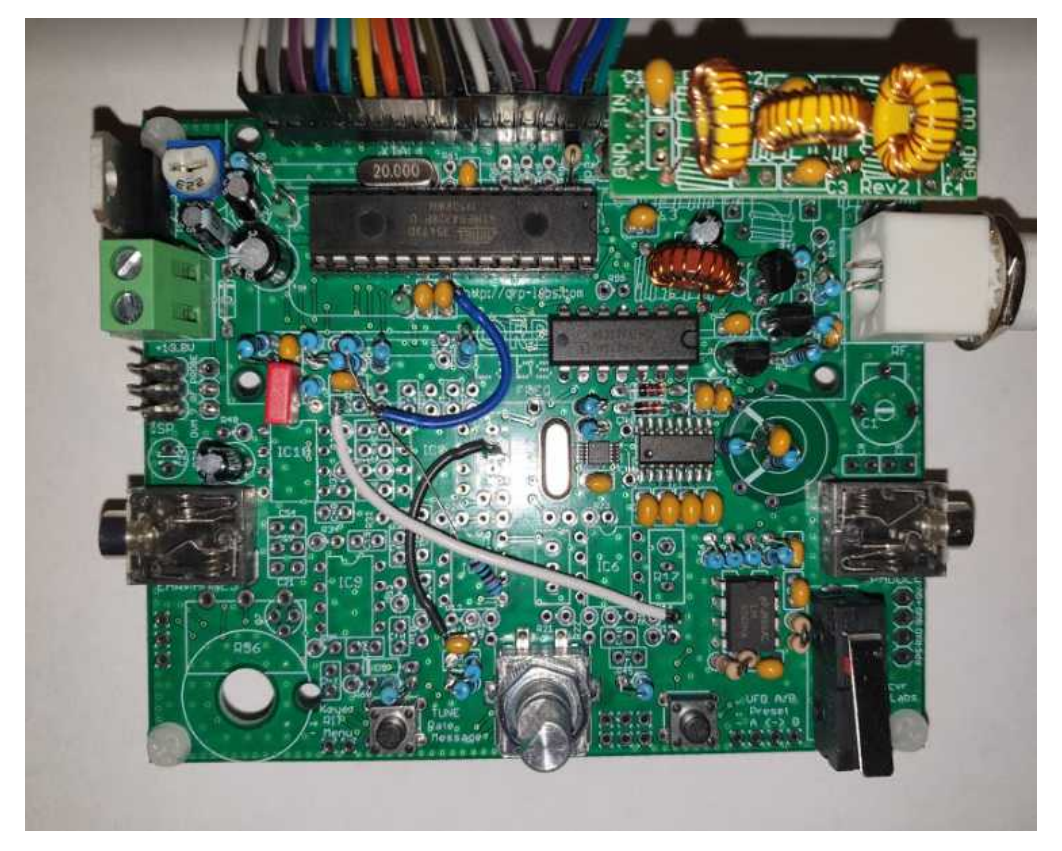

## Option 6c) Wire final Transistors directly to BNC-Jack and use external LPF's in Coax Line. Like this:

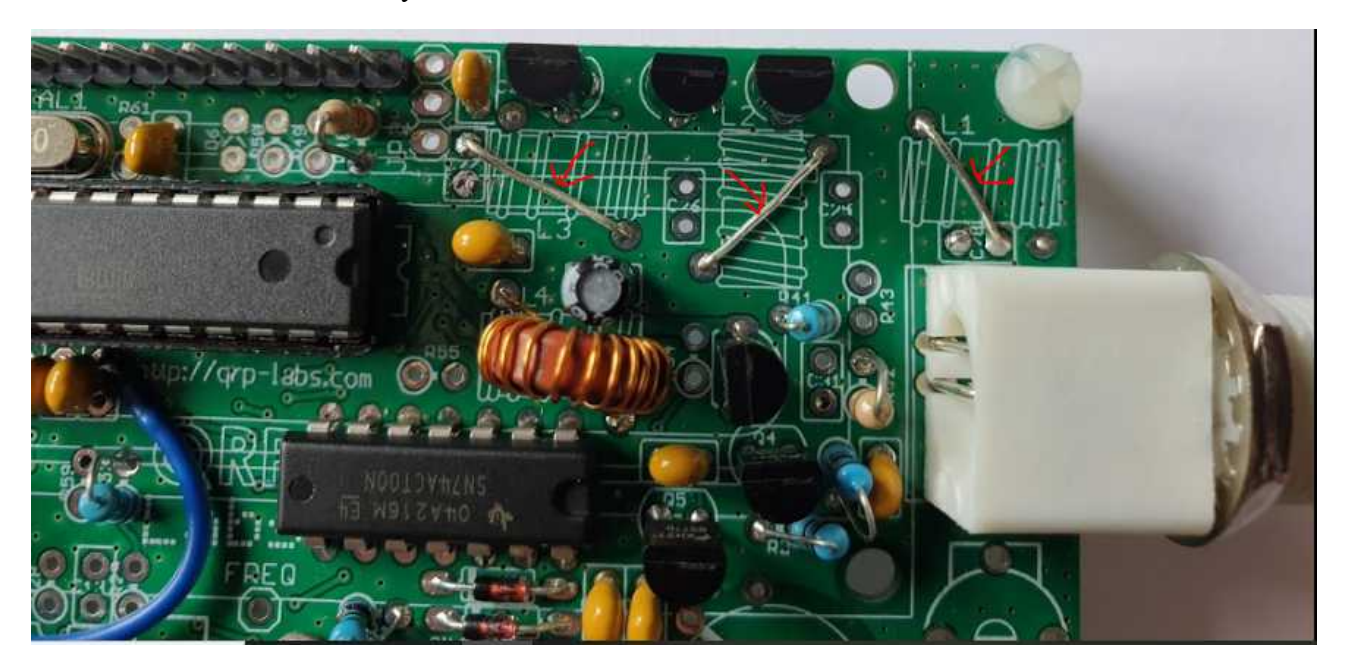

There are other ways to do it, but this way, you can use un-isolated wires with low chance of shorting something.

Then you need to get your LPF's into Coax Line. I've build a small PCB, with 2 BNC Jacks, where I can plug external Low Pass Filters by QRP Labs:

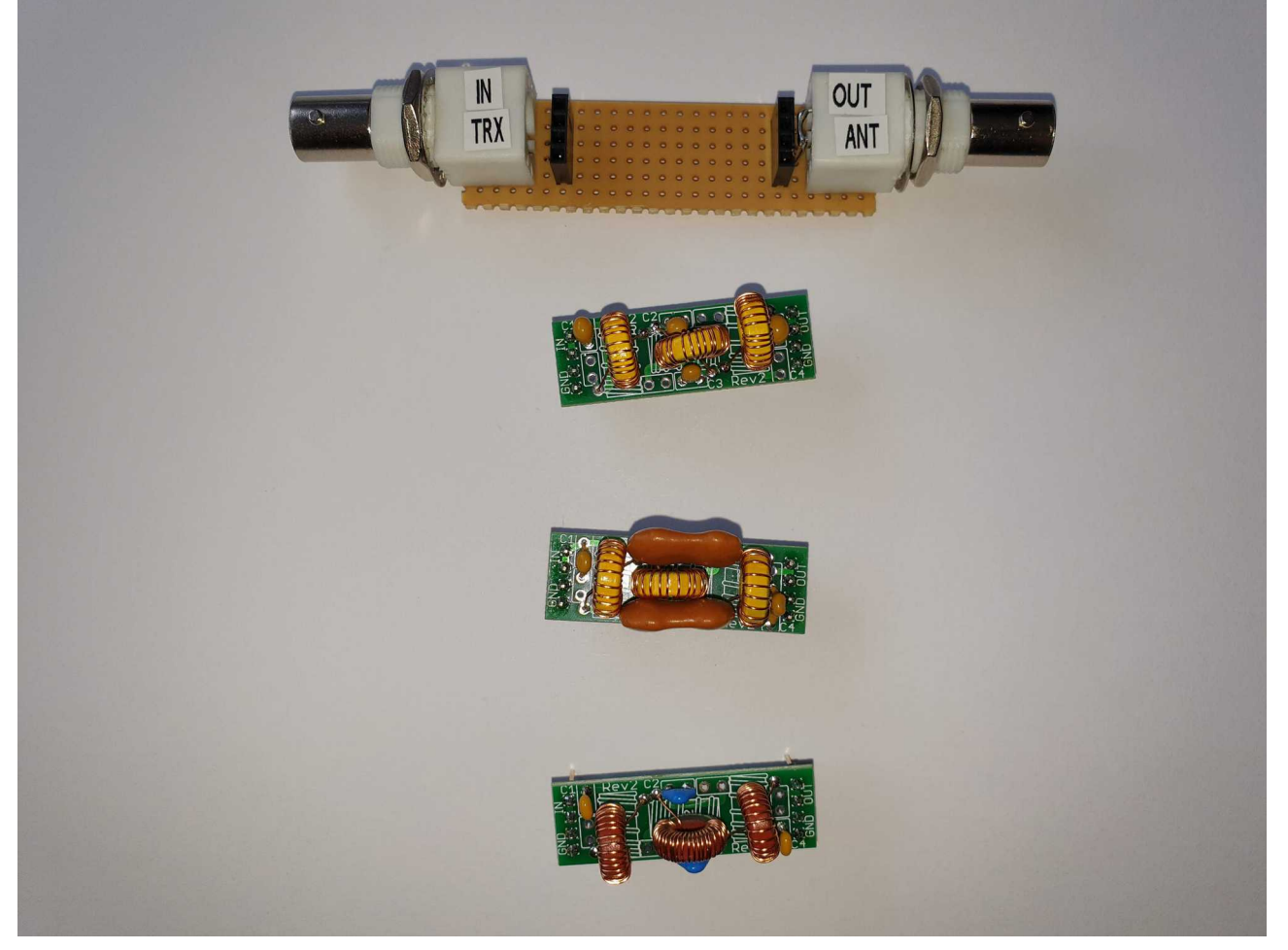

Step 7:

Making it alive.... or putting firmware on it.... This is actually pretty simple, if you carefully follow step by step. First you need to install Arduino IDE (Source: <u>https://www.arduino.cc/en/main/software</u>) Then you need to Download the Firmware File "QCX SSB.ino" from <u>https://github.com/threeme3/QCX-SSB</u>

When you're using Guidos source code (The INO File, instead of the Hex File) there's no need for an additional software tool...

So, you installed Arduino IDE, and have Arduino UNO connected to your computer by USB ? Let's get started. If your Installation is working, by double clicking the Downloaded ,,QCX SSB.ino" Arduino IDE should start and should look like this. Except for your language ;)

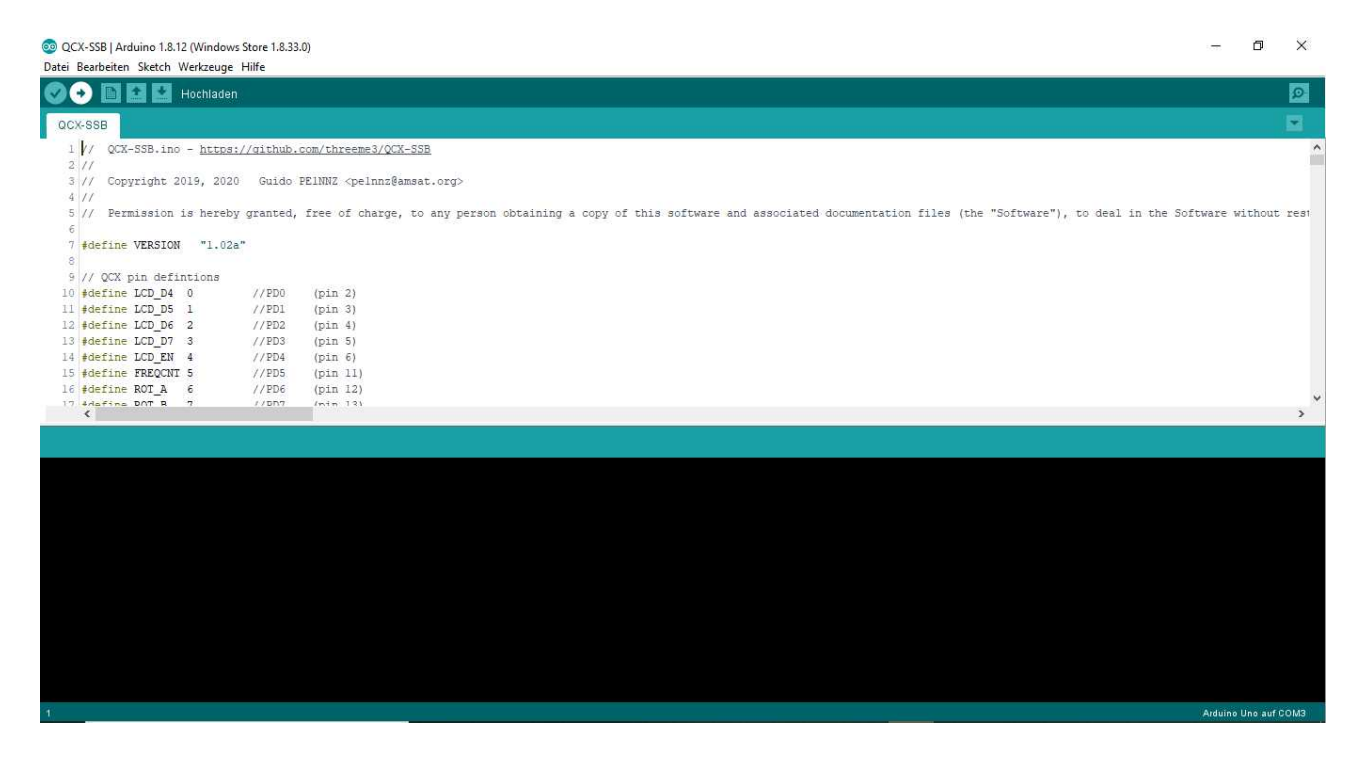

First thing to do is choosing your Board (Tools  $\rightarrow$  Board  $\rightarrow$  Arduino Uno):

CX-SSB | Arduino 1.8.12 (Windows Store 1.8.33.0)

|                                                                                       | Automatische Formatierung Strg+T<br>Sketch archivieren<br>Kodierung korrigieren & neu laden                                        |                                                  |
|---------------------------------------------------------------------------------------|----------------------------------------------------------------------------------------------------|--------------------------------------------------|
| 1 // QCX-SSB.in<br>2 //<br>3 // Copyright<br>4 //                                     | Bibliotheken verwalten     Strg+Umschalt+I       Serieller Monitor     Strg+Umschalt+M       Serieller Plotter     Strg+Umschalt+L | M                                                |
| 5 // Permission<br>6                                                                  | WiFi101 / WiFiNINA Firmware Updater                                                                                                | Boardverwalter and                               |
| 7 #define VERSIO<br>8<br>9 // OCX pin def                                             | Board: "Arduino Uno"<br>Port: "COM5 (Arduino Uno)"                                                                                 | Arduino AVR-Boards                               |
| 10 #define LCD_D4                                                                     | Boardinformationen holen                                                                                                    | Arduino Uno                                      |
| 12 #define LCD_D6<br>13 #define LCD_D7                                                | Programmer: "Arduino as ISP"<br>Bootloader brennen                                                                                 | Arduino Duemilanove or Diecimila<br>Arduino Nano |
| 14 #define LCD_EN-<br>15 #define FREQCNT<br>16 #define ROT_A<br>17 #define ROT_B<br>< | 5 //PD5 (pin 1)<br>6 //PD6 (pin 12)<br>7 //DD7 (pin 13)                                                                            | Arduino Mega ADK<br>Arduino Leonardo             |
|                                                                                       |                                                                                                    | Arduino Micro                                    |

followed by setting the right com Port for your Arduino UNO:

|      | •SSB                       |   | Automatische Formatierun<br>Sketch archivieren<br>Kodierung korrigieren & ne | g<br>eu laden | Strg+T                    |   |                           |
|------|----------------------------|---|------------------------------------------------------------------------------|---------------|---------------------------|---|---------------------------|
| 1    | // QCX-SSB.in              |   | Bibliotheken verwalten                                                       |               | Strg+Umschalt+I           |   |                           |
| 2    | //                         |   | Serieller Monitor                                                            |               | Strg+Umschalt+M           |   |                           |
| 3    | // Copyright               |   | Serieller Plotter                                                            |               | Strg+Umschalt+L           |   |                           |
| 4    | // Dermission              |   |                                                                              |               | 201 <b>2, 1</b> 2122020 5 | - | taining a conv of this a  |
| 6    | // reinitaaton             |   | WiFi101 / WiFiNINA Firmwa                                                    | are Updater   |                           | ľ | carning a copy or units a |
| 7    | <pre>#define VERSIO</pre>  |   | Board: "Arduino Uno"                                                         |               |                           | > |                           |
| 9    | // QCX pin def             |   | Port                                                                         |               |                           | 2 | Serielle Ports            |
| 10   | #define LCD_D4             |   | Boardinformationen holen                                                     |               |                           |   | COM5 (Arduino Uno)        |
| 11   | <pre>#define LCD_D5</pre>  |   |                                                                              |               |                           | 1 |                           |
| 12   | <pre>#define LCD_D6</pre>  |   | Programmer: "Arduino as l                                                    | SP"           |                           | > |                           |
| 13   | <pre>#define LCD_D7</pre>  |   | Bootloader brennen                                                           |               |                           |   |                           |
| 14   | #define LCD_EN             | - | //103 (Pin                                                                   | ~ 7           |                           | - |                           |
| 15   | <pre>#define FREQCNT</pre> | 5 | //PD5 (pin                                                                   | 11)           |                           |   |                           |
| 16   | <pre>#define ROT_A</pre>   | 6 | //PD6 (pin                                                                   | 12)           |                           |   |                           |
| 1.17 | Adafina DAT R              | 7 | //DR7 /nin                                                                   | 131           |                           |   |                           |

After that, you should see something like this in the lower right corner of the Arduino IDE Window:

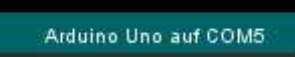

Next, you need to prepare the Arduino UNO, so it will serve as Programmer for the QCX.

To do so choose File  $\rightarrow$  Examples  $\rightarrow$  ArduinoISP  $\rightarrow$  Arduino ISP

🥺 QCX-SSB | Arduino 1.8.12 (Windows Store 1.8.33.0) Datei Bearbeiten Sketch Werkzeuge Hilfe Strg+N Neu Öffnen... Strg+O Letzte öffnen > > hub.com/threeme3/QCX-SSB Sketchbook Δ Beispiele g> Mitgelieferte Beispiele Schließen Strg+W 01.Basics > Strg+S Speichern person obtaining a copy 02.Digital > Speichern unter... Strg+Umschalt+S 03.Analog > Seite einrichten Strg+Umschalt+P 04.Communication > Drucken Strg+P 05.Control > 06.Sensors > Voreinstellungen Strg+Komma 07.Display > Beenden Strg+Q > 08.Strings FOCTING DOD DA 15 #define FREQCNT 5 11 09.USB > 16 #define ROT A 6 1 10.StarterKit\_BasicKit 17 #dafina DAT R 7 11.ArduinoISP < ArduinoISP Beispiele für jedes Board

A new sketch window will open. In this Window, first select Tools  $\rightarrow$  Burn Bootloader.

| 🥺 ArduinolSP   Arduino 1.8. | 12 (Windows Store 1.8.33.0) —       |              |
|-----------------------------|-------------------------------------|--------------|
| Datei Bearbeiten Sketch W   | erkzeuge Hilfe                      |              |
|                             | Automatische Formatierung Str       | g+T          |
|                             | Sketch archivieren                  |              |
| ArduinoISP                  | Kodierung korrigieren & neu laden   |              |
| 1 // ArduinoISP             | Bibliotheken verwalten Str          | g+Umschalt+I |
| 2 // Copyright (c           | Serieller Monitor Str               | g+Umschalt+M |
| 3 // If you requi           | Cariallas Diattas                   |              |
| 4 // http://www.o           | Serieller Plotter Str               | g+Umschalt+L |
| 5 //                        | WiFi101 / WiFiNINA Firmware Updater |              |
| 6 // This sketch            |                                     |              |
| 7 //                        | Board: "Arduino Uno"                | ;            |
| 6 // Pin 10 18 US           | Port: "COM5 (Arduino Uno)"          | ;            |
| 10 // By default.           | Boardinformationen holen            |              |
| 11 // with the tar          | boardimonnationen noien             |              |
| 12 // on the ICSP/          | Programmer: "AVR ISP"               | ;            |
| 13 //                       | Bootloader brennen                  |              |
| 14 //                       | IIDO DV (.) AVOID DIID PIN ON       | Duc, Lero.   |
| 15 // 5                     | CK MOSI                             |              |
| 16 //                       | GND                                 |              |
| 17 //                       |                                     |              |
| 18 // On some Arduind       | s (Uno,), pins MOSI, MISO and S     | CK are the   |
| 19 // digital pin 11,       | 12 and 13, respectively. That is    | why many 1   |
| <                           |                                     | >            |
|                             |                                     |              |
|                             |                                     |              |

When this is done, select Tools  $\rightarrow$  Programmer  $\rightarrow$  AVR ISP

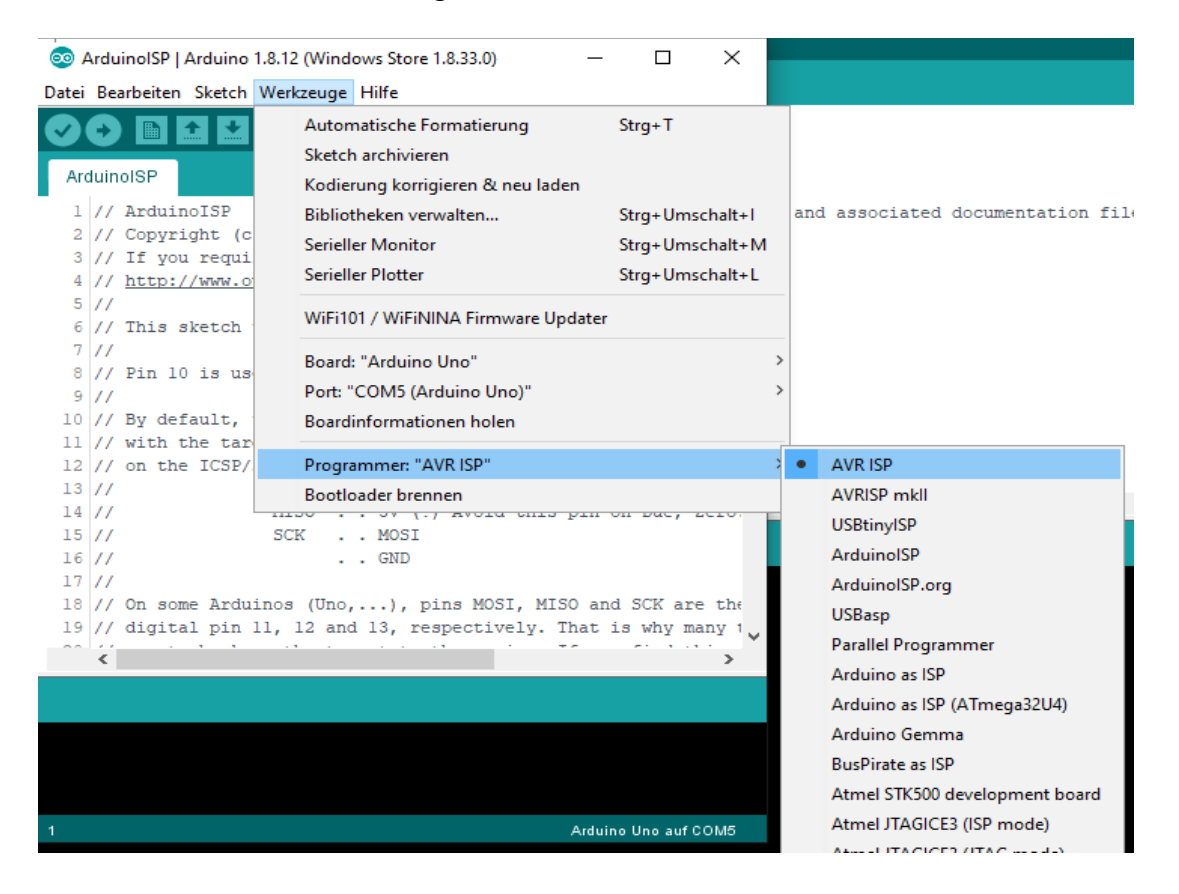

Then you need to push this button:

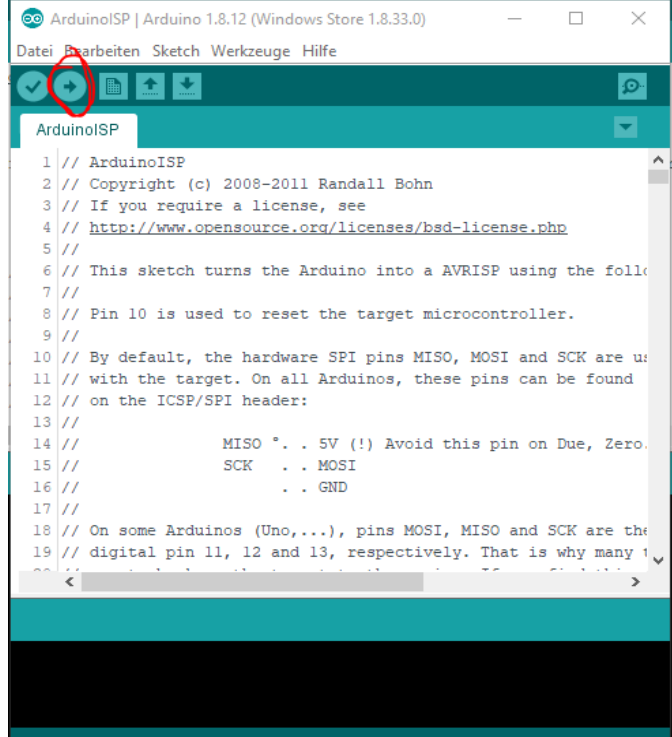

and after a few seconds, the Arduino UNO will be ready to serve as Programmer for our QCX. We can close our Arduino ISP Window now, as we don't need it anymore, and we now should have only QCX SSB Window remaining.

Now disconnect the Arduino from PC (USB) and connect the Arduino UNO and the QCX by using the wire bridges. (Male / Female)

This Picture from QRP-Labs Manual shows how:

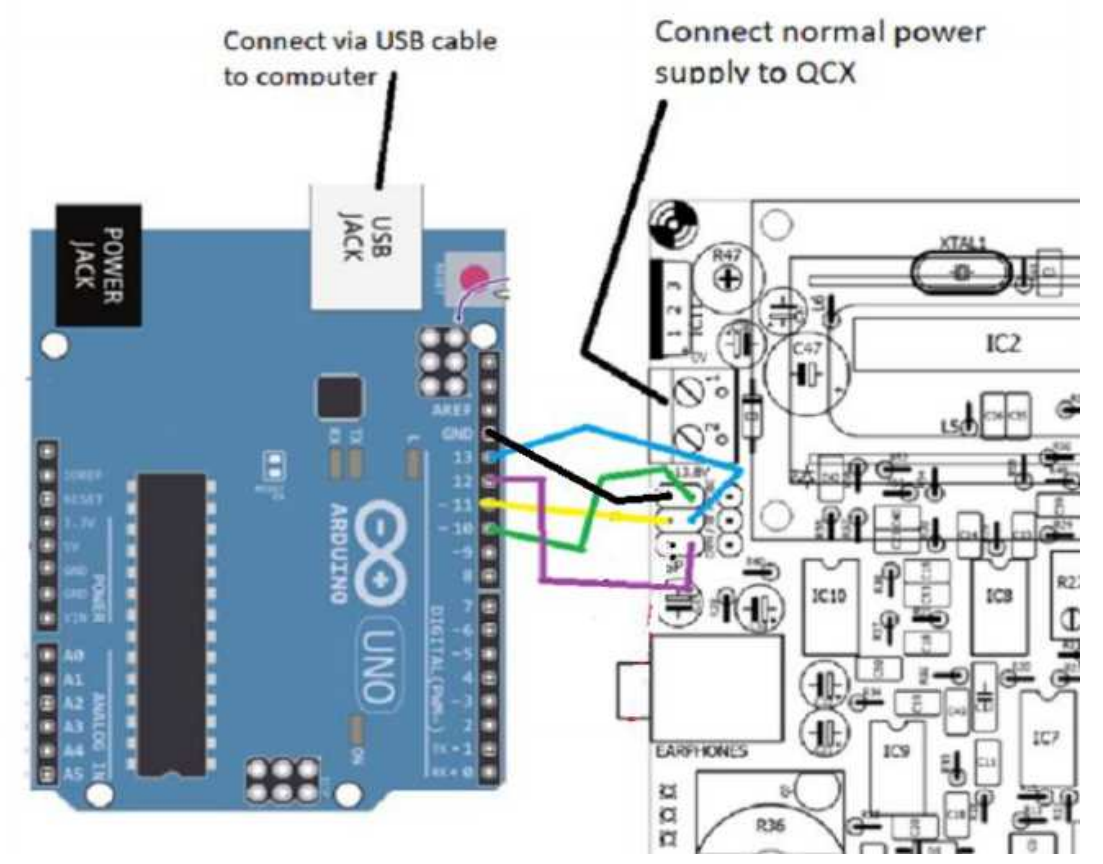

This is, how it looks in Hardware:

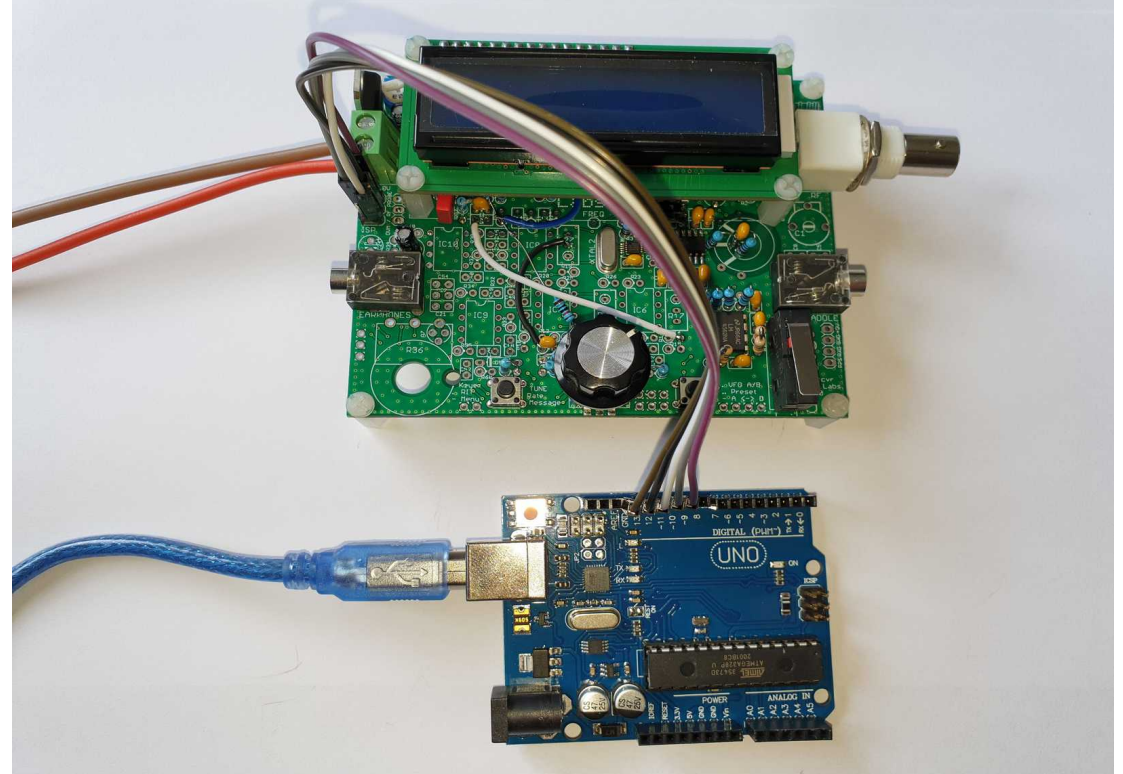

After you have double checked, that the wiring is right, you can connect Arduino's USB cable to your PC again, but do not yet Power up the QCX !

Board Settings and Com Port should still be the same as before, but we need to change the Programmer now, as we use the UNO to program the external QCX now. Choose Tools  $\rightarrow$  Programmer  $\rightarrow$  Arduino as ISP

| oo QC | X-SSB   Arduino 1.8.1    | 2 (Wi | ndows Store 1.8.33.                                           | .0)                          |                               |      |                                 |       |  |
|-------|--------------------------|-------|---------------------------------------------------------------|------------------------------|-------------------------------|------|---------------------------------|-------|--|
| Datei | Bearbeiten Sketch        | Werk7 | zeuge Hilfe                                                   |                              |                               |      |                                 |       |  |
| QC    | X-SSB                    |       | Automatische Forn<br>Sketch archivieren<br>Kodierung korrigie | natierung<br>ren & neu laden | Strg+T                        |      |                                 |       |  |
| T     | // QCX-SSB.in            | t i   | Bibliotheken verwa                                            | ilten                        | Strg+Umschalt+1               |      |                                 |       |  |
| 2     | 11                       |       | Serieller Monitor                                             |                              | Strg+Umschalt+M               |      |                                 |       |  |
| 3     | // Copyright             |       | Cariallas Diattas                                             |                              | Charling of the second second |      |                                 |       |  |
| 4     | 11                       | 1     | Serieller Plotter                                             |                              | Strg+umschalt+L               | -107 | 14 V. SECTOR                    | 15    |  |
| 5     | // Permission            |       | WiFi101 / WiFiNIN/                                            | A Firmware Update            | r                             | bta  | ining a copy of this software a | and a |  |
| 0     | Listing MEDGIO           |       |                                                               |                              | 2                             | -    |                                 |       |  |
| 0     | #deline vrkpio           |       | Board: "Arduino Ur                                            | 10"                          | 3                             | >    |                                 |       |  |
| 9     | // OCX pin def           |       | Port: "COM5 (Ardu                                             | Jino Uno)"                   | 3                             | >    |                                 |       |  |
| 10    | #define LCD D4           |       | Reardinformations                                             | en holen                     |                               |      |                                 |       |  |
| 11    | #define LCD D5           |       | bourdimonnatione                                              | in moren                     |                               |      |                                 |       |  |
| 12    | #define LCD D6           |       | Programmer: "Ard                                              | uino as ISP"                 |                               |      | AVR ISP                         |       |  |
| 13    | #define LCD_D7           |       | Bootloader brenne                                             | n                            |                               |      | AVRISP mkll                     |       |  |
| 14    | #define LCD_EN           | -     | 77104                                                         | (prn o)                      |                               |      |                                 |       |  |
| 15    | #define FREQCNT          | 5     | //PD5                                                         | (pin 11)                     |                               |      | USBTINVISP                      |       |  |
| 16    | <pre>#define ROT_A</pre> | 6     | //PD6                                                         | (pin 12)                     |                               |      | ArduinoISP                      |       |  |
| 1.7   | Adafina DOT R            | 7     | //577                                                         | (nin 13)                     |                               |      | ArduinoISP.org                  |       |  |
|       |                          |       |                                                               |                              | _                             |      | USBasp                          |       |  |
|       |                          |       |                                                               |                              |                               |      | Decellal Decorremoner           |       |  |
|       |                          |       |                                                               |                              |                               |      | Parallel Programmer             |       |  |
|       |                          |       |                                                               |                              |                               | •    | Arduino as ISP                  |       |  |
|       |                          |       |                                                               |                              |                               |      | Arduino as ISP (ATmega32U4)     |       |  |
|       |                          |       |                                                               |                              |                               |      |                                 |       |  |

Next Step is to power up the QCX by external Supply Voltage first, and then burning the Bootloader again, but this time to the QCX:

| Datei I | Bearbeiter | Sketch     | Werk | zeuge   | Hilfe         |            |            |                 |     |
|---------|------------|------------|------|---------|---------------|------------|------------|-----------------|-----|
|         |            | <b>1 4</b> |      | Auton   | natische Forr | matierung  | 9          | Strg+T          |     |
|         |            |            |      | Sketch  | n archivieren |            |            |                 |     |
| QC>     | <-SSB      |            |      | Kodier  | rung korrigie | ren & ne   | u laden    |                 |     |
| 1       | // QCX     | -SSB.in    |      | Bibliot | theken verwa  | lten       |            | Strg+Umschalt+I |     |
| 2       | //         |            |      | Seriell | er Monitor    |            |            | Strg+Umschalt+M |     |
| 3       | // Cop     | yright     |      | Seriell | er Plotter    |            |            | Strg+Umschalt+L |     |
| 5       | // Per     | mission    |      |         |               |            |            | -               | - b |
| 6       |            |            |      | WiFi10  | 01 / WiFiNIN  | A Firmwa   | re Updater |                 |     |
| 7       | #define    | VERSIO     |      | Board:  | : "Arduino U  | no"        |            |                 | >   |
| 8       |            | nin def    |      | Port: " | COM5 (Ardu    | uino Uno)  |            |                 | >   |
| 10      | #define    | LCD D4     |      | Boardi  | informations  | en holen   |            |                 |     |
| 11      | #define    | LCD_D5     |      | board   | internatione  | molen      |            |                 | _   |
| 12      | #define    | LCD_D6     |      | Progra  | ammer: "Ard   | uino as IS | SP"        |                 | >   |
| 13      | #define    | LCD_D7     |      | Bootlo  | ader brenne   | n          |            |                 |     |
| 14      | #define    | FREOCUT    | 5    |         | //ED4         | (pin       | 11)        |                 |     |
| 16      | #define    | ROT A      | 6    |         | //PD6         | (pin       | 12)        |                 |     |
| 17      | 4dafina    | DOT R      | 7    |         | //007         | (nin       | 13)        |                 |     |
| _       | <          |            |      |         |               | _          |            |                 |     |

And after that has been done, finally we will send the firmware to the QCX by using **Upload with Programmer**. This is very important, otherwise you're Programming the Arduino UNO, and not your QCX ! Ask me, how I know this.... ;)

| 💿 QC    | QCX-SSB   Arduino 1.8.12 (Windows Store 1.8.33.0) |       |        |        |                |              |          |                 |            |  |
|---------|---------------------------------------------------|-------|--------|--------|----------------|--------------|----------|-----------------|------------|--|
| Datei I | Bearb                                             | eiten | Sketch | h We   | erkzeuge H     | ilfe         |          |                 |            |  |
|         |                                                   |       |        | Über   | prüfen/Kom     | pilieren     |          | Strg+R          |            |  |
|         |                                                   |       |        | Hoch   | nladen         |              |          | Strg+U          |            |  |
| QC>     | (-SSB                                             |       | ->     | Hoch   | nladen mit P   | rogrammer    | <u>-</u> | Strg+Umschalt+U |            |  |
| 1       | 11                                                | QCX-  |        | Kom    | pilierte Binär | datei export | ieren    | Strg+Alt+S      |            |  |
| 2       | 11                                                |       | -      |        | ·              |              |          | -               |            |  |
| 3       | 11                                                | Сору  | 7      | Sketo  | h-Ordner ar    | nzeigen      |          | Strg+K          | :g>        |  |
| 4       | 11                                                |       |        | Biblic | othek einbin   | den          |          |                 | >          |  |
| 5       | 11                                                | Perm  | 1      | Datei  | hinzufügen     |              |          |                 | y person ( |  |
| 6       |                                                   |       |        | Datei  | minzurugen     |              |          |                 |            |  |
| 7       | #def                                              | ine   | VERSI  | ON     | "1.02a"        |              |          |                 |            |  |
| 8       |                                                   |       |        |        |                |              |          |                 |            |  |
| 9       | // 0                                              | CX p  | oin de | fint   | ions           |              |          |                 |            |  |
| 10      | #def                                              | ine   | LCD_D  | 4 0    | )              | //PD0        | (pin     | 2)              |            |  |
| 11      | #def                                              | ine   | LCD_D  | 5 1    |                | //PD1        | (pin     | 3)              |            |  |
| 12      | #def                                              | ine   | LCD_D  | 6 2    | 2              | //PD2        | (pin     | 4)              |            |  |
| 13      | #def                                              | ine   | LCD_D  | 7 3    | 3              | //PD3        | (pin     | 5)              |            |  |
| 14      | #def                                              | ine   | LCD_E  | N 4    |                | //PD4        | (pin     | 6)              |            |  |
| 15      | #def                                              | ine   | FREQC  | NT 5   |                | //PD5        | (pin     | 11)             |            |  |
| 16      | #def                                              | ine   | ROT_A  | . 6    |                | //PD6        | (pin     | 12)             |            |  |
| 17      | < daf                                             | 176   | DULL B |        | 1              | //01/7       | (nin     | 131             |            |  |
|         |                                                   |       |        |        |                |              |          |                 |            |  |

2 QCX-SSB | Arduino 1.8.12 (Windows Store 1.8.33.0)

And after a reboot, if you did all your soldering correct, and Adjusted your Display Brightness by R47, you should see the Menu of the QCX SSB, and your adventure starts.

Have fun, and please give feedback via Groups.io with your experiences. A project like this can only evolve, if many people try it, and give their point of view.

73 Manuel; DL2MAN

Thanks to Guido, PE1NNZ for his modification and his help so far ! Thanks to Hans, G0UPL for his Original QCX Project, and his friendly permission to use his Pictures from the manual.

Versions: Version 1.0 of the Manual, First Release by DL2MAN for QCX PCB Board Revision 5 and QCX SSB Firmware 1.02a